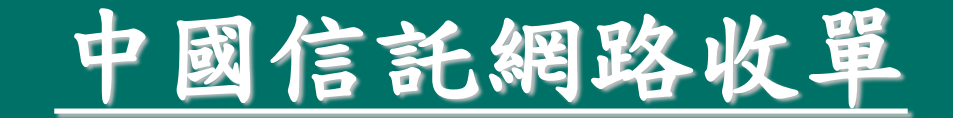

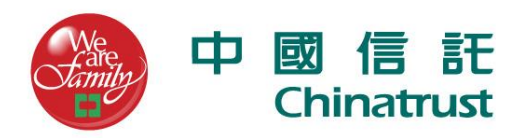

### 帳務後台-登入

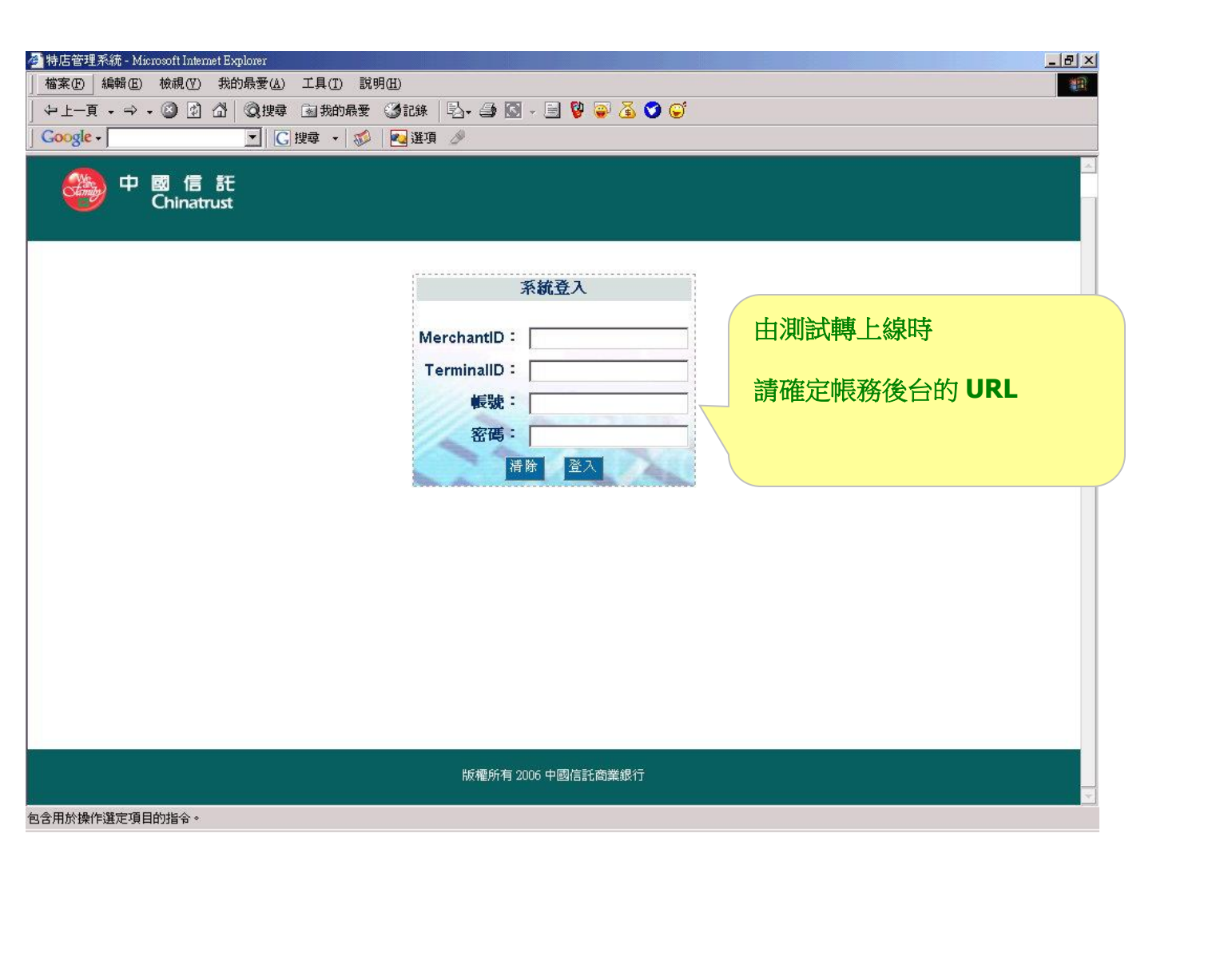

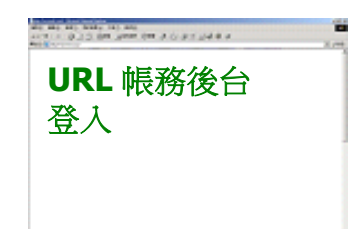

### 帳務後台-列出刷卡機

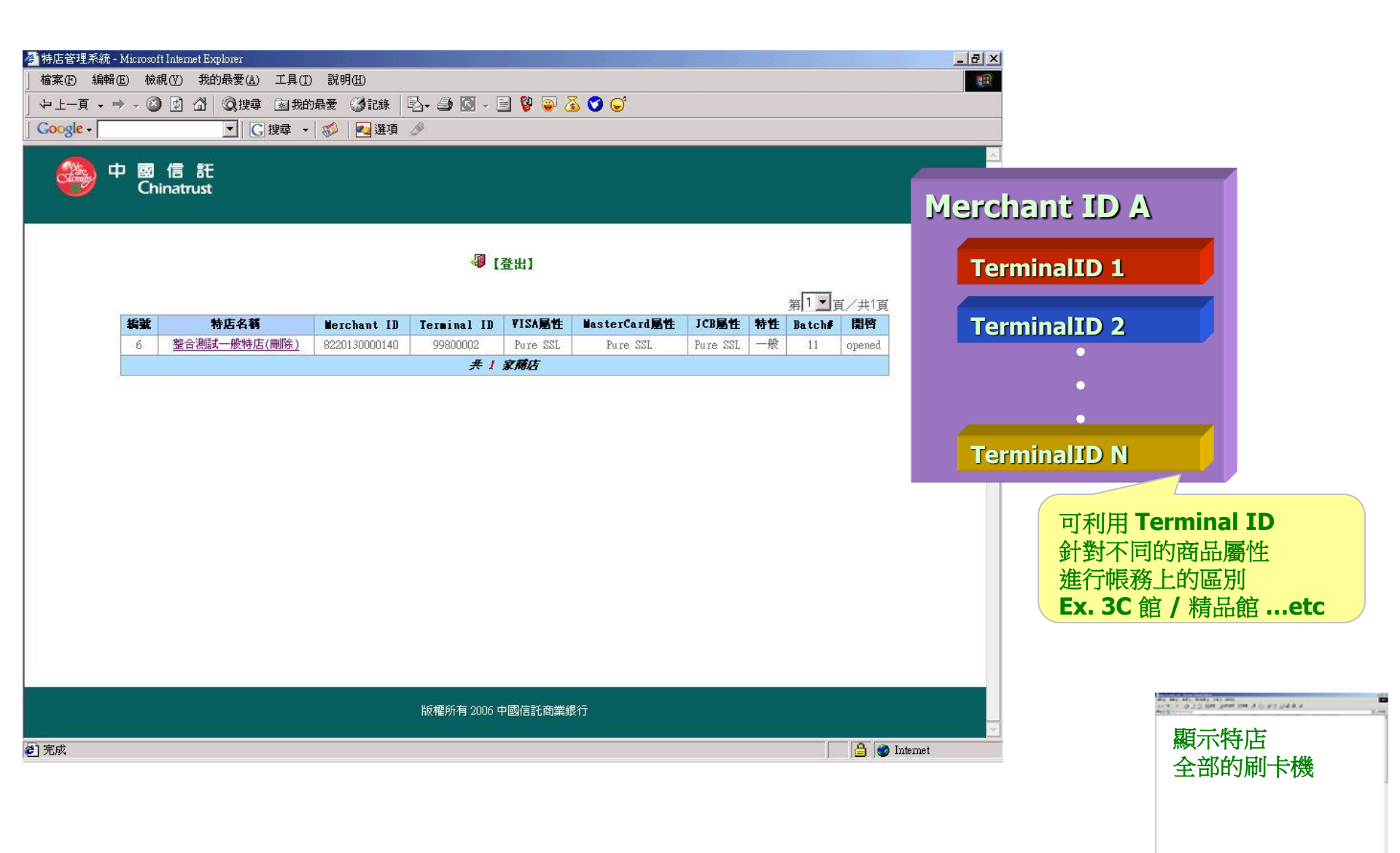

### 帳務後台-可做權限控管

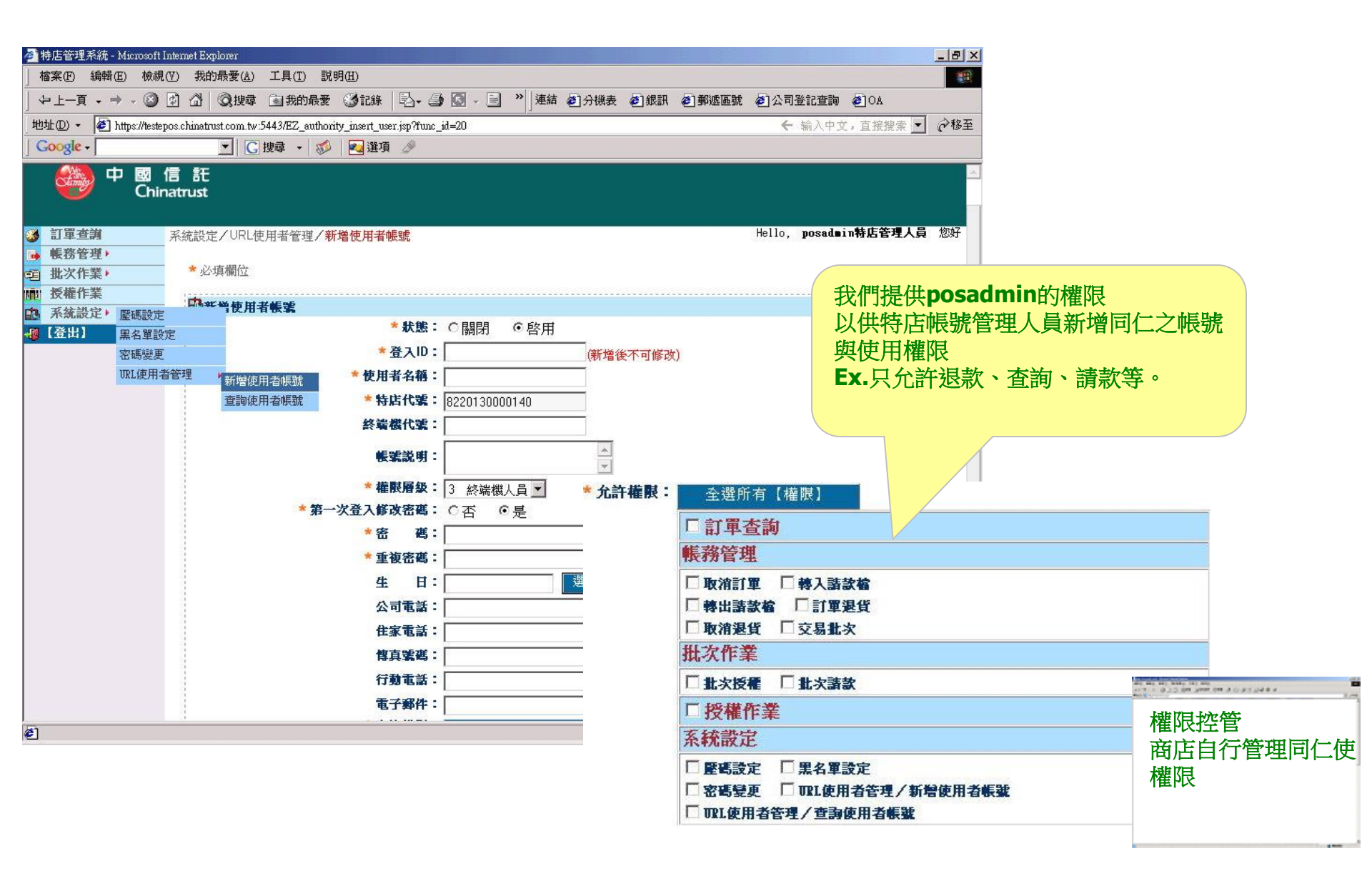

## 帳務後台-訂單查詢

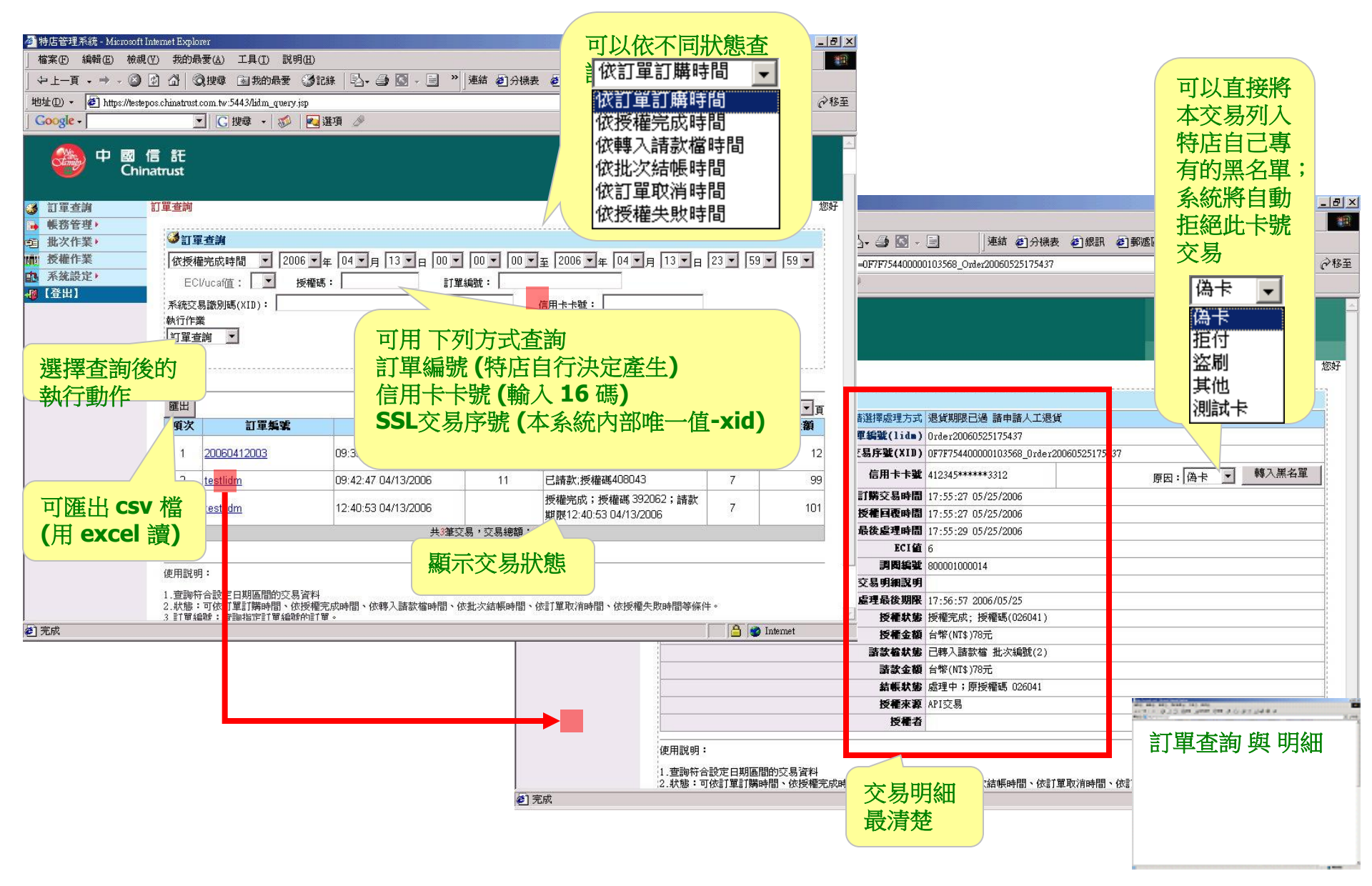

# 帳務後台-帳務系統

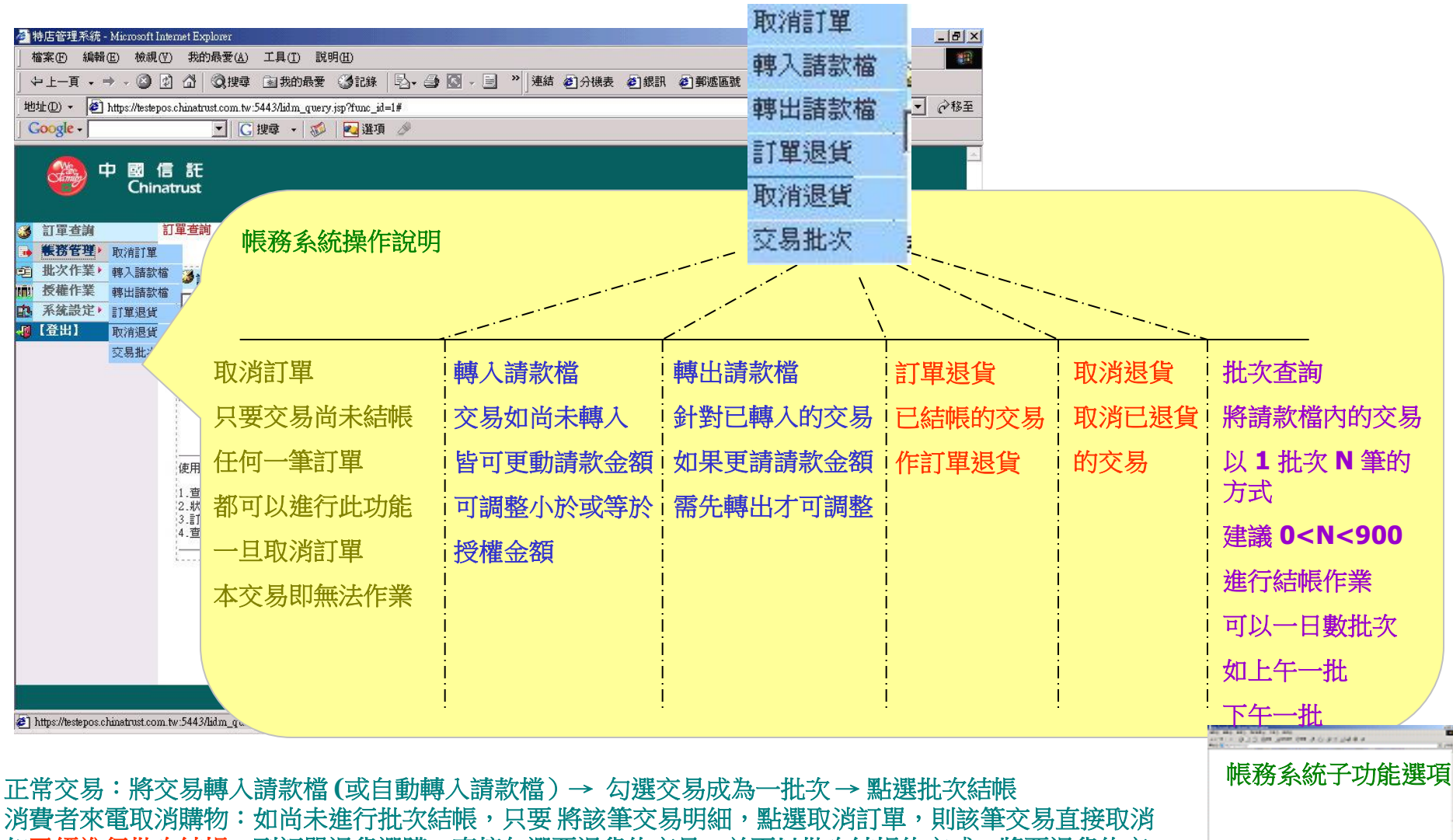

消費者來電取消購物·如同未進行批次結帳,只要將該筆父易明細,點選取消訂單,則該筆父易直接取消 如<mark>已經進行批次結帳</mark>,到訂單退貨選購,直接勾選要退貨的交易,並再以批次結帳的方式,將要退貨的交 易批次進行結帳即可

# 帳務後台-取消訂單

| 🚰 特店管理系統 - Microsoft Inte                                                                                   | ernet Explorer                                      |                 |                                                                                                    |                           |                                                          |                                 |             |               |                  |                          |                        |                  |               |                               |   |
|----------------------------------------------------------------------------------------------------|-----------------------------------------------------|-----------------|----------------------------------------------------------------------------------------------------|---------------------------|----------------------------------------------------------|---------------------------------|-------------|---------------|------------------|--------------------------|------------------------|------------------|---------------|-------------------------------|---|
|                                                                                                    | ) 我的最愛(A                                            | ) 工具(I)         | 說明(出)                                                                                                    |                           |                                                          |                                 |             |               | 1                |                          |                        |                  |               |                               |   |
| ] ⇔上一頁 • → • 🙆 🖻                                                                                            | ] 岱   ③搜報                                           | 拿 🗟 我的最         | 👷 ③記錄   🗟 - 🖨 🚺                                                                                                    | ● ● 》 連結 ● 分              | 機表 高相目                                                   | ጠ 🔎 ਜਾਮ                         |             | ಜಕಾಷಣ್ಣ ಹೊಂಗಿ |                  |                          |                        |                  |               |                               |   |
| 地址① - @ https://testepos                                                                                    | chinatrust.com.t                                    | w:5443/list_fo  | rm.jsp?l_Action=AuthRev&func_                                                                                                    | _id=3                     | 可心的                                                      | きて 留け                           | <b>主</b> 石, | 合古培坦正         | <b>计市场 治 内</b> 市 | 留今或例                     | цці                    |                  |               |                               |   |
| Google +                                                                                                    | <u> </u>                                            | 3]搜尋 ▼          | 🚳 🛛 🔁 選項 🤌                                                                                                    |                           | 42/13                                                    | 미中                              | 里田、         | 目上はないし、       | 142/191701       | 中王中四                     | ш                      |                  |               |                               |   |
| 🚳 中 國 信<br>China                                                                                            | trust                                               |                 |                                                                                                    |                           | 6                                                        | 062                             | 25170148    | 17:45:00      | 06/25/2004       | 2 E                      | 出轉入請慕<br>27910         | 炊檔;原             | 授權碼           | 1                             | 1 |
| 3 訂單查詢 <sup>他</sup>                                                                                         | 務管理/取消                                              | 訂單              |                                                                                                    |                           | 7                                                        | <b>D</b> 062                    | 25171741    | 17:47:23      | 06/25/2004       | 2 E                      | <b>1轉</b> 入請慕<br>31832 | 沈檔;原             | 授權碼           | 1                             | 1 |
| <ul> <li>● 帳務管理・</li> <li>● 戦務管理・</li> <li>● 批次作業・</li> <li>● 振波作業・</li> </ul>                              | 長務管理     比次作業     か     成消訂     電     受     能     定 |                 |                                                                                                    |                           | 8                                                        | <b>D</b> 062                    | 25172849    | 17:38:07      | 06/25/2004       | N/A 都                    | 受權完成;<br>春款期限2         | ; 授權碼<br>004/07/ | 000364;<br>19 | 1                             | 0 |
| ■ 系統設定・                                                                                                    | 匯出                                                  |                 |                                                                                                    |                           |                                                          | 出8第次星,授操全绪・276 00元・結社全緒・275 00元 |             |               |                  |                          |                        |                  |               |                               |   |
| 49 【登出】                                                                                                    | 項次                                                  | 訂單編號            | 交易時間                                                                                                    | 批次編號                      |                                                          |                                 |             | <b>天</b> 0里:  |                  | (.270.00/L) <sub>E</sub> | 胡奶人玩之的笑                | • Zr 0.00        | 76<br>        |                               |   |
|                                                                                                    |                                                     | testlidm        | 15:36:19 2006/04/06                                                                                                    | 2 授權完成: 3                 | A821                                                     |                                 |             |               |                  |                          |                        |                  |               |                               |   |
|                                                                                                    |                                                     | testlidm        | 15:37:24 2006/04/06                                                                                                    | 2 1文権元成-1文4<br>10 授權完成·授利 | 崔45320020 ;<br>薛3能959870 ;                               | 諸計期間                            | 2006/       |               |                  |                          |                        |                  |               |                               |   |
|                                                                                                    |                                                     | testlidm2       | 16:12:47 2006/04/12                                                                                                    | 4 授權完成:授權                 | 崔碼084847;                                                | :諸款期限:                          | :2006/0     | 1101          | _                |                          |                        |                  |               |                               |   |
|                                                                                                    | 5 []                                                | testlidm        | 14:22:45 2006/04/11                                                                                                    | 9 授權完成:授權                 | 權碼065501;                                                | 請款期限                            | :2006/05    | 12 12         |                  |                          |                        |                  |               |                               |   |
|                                                                                                    | 6 🗖                                                 | testlidm        | 13:50:50 2006/04/12                                                                                                    | 10 授權完成:授權                | 藿碼242562;                                                | 請款期限                            | :2006/05/06 | 12 12         |                  |                          |                        |                  |               |                               |   |
|                                                                                                    | 7 🗖                                                 | 2006041200      | 3 09:39:23 2006/04/13                                                                                                    | 11 授權完成:授權                | ##889497; 請款期限 2006/05/07 12 12 12 可勾選單筆或 全選 要取消的交易      |                                 |             |               |                  |                          |                        |                  |               |                               |   |
|                                                                                                    | 8 🗖 1                                               | <u>testlidm</u> | 09:42:47 2006/04/13                                                                                                    | 11 授權完成:授權                | ####408043;請款期限:2006/05/07 99 99 29 12 注意:一旦交易取消,就不可回復作業 |                                 |             |               |                  |                          |                        |                  |               |                               |   |
|                                                                                                    | 9 🗖                                                 | 2006041200      | <u>3</u> 19:05:43 2006/04/12                                                                                                    | 10 授權完成:授權                |                                                          |                                 |             |               |                  |                          |                        |                  |               |                               |   |
|                                                                                                    | 10                                                  |                 | 10.10.50.0000.0110                                                                                                    |                           |                                                          |                                 |             |               |                  |                          |                        |                  |               |                               |   |
|                                                                                                    |                                                     |                 | 重設                                                                                                    | 共10単父易,請款金額<br><u>全選</u>  | <u>確定</u>                                                |                                 |             |               |                  |                          |                        |                  |               |                               |   |
|                                                                                                    | 市田裕町・                                               |                 | 11.00                                                                                                    |                           |                                                          |                                 |             |               |                  |                          |                        |                  |               |                               |   |
|                                                                                                    | 使用說明 ·                                              |                 |                                                                                                    |                           |                                                          |                                 |             |               | 4                |                          |                        |                  |               |                               |   |
|                                                                                                    | 1.欲執行的<br>2.查詢符合<br>3.訂單編號                          | 設定              | 「單查詢畫面」                                                                                                    | 授權失敗與Ē                    | 己取消                                                      | 訂單                              | 的交易         | ,以及結          | 長完成的交            | ミ易,在取                    | 消訂員                    | 目的               |               |                               |   |
| é)                                                                                                    |                                                     | マ               | 易列表中,                                                                                                    | 不會出現喔                     |                                                          |                                 |             |               |                  |                          |                        |                  |               |                               |   |
|                                                                                                    |                                                     | 項               | 次 訂單編號                                                                                                    | 交易時                       | 間                                                        | 批次<br>鹭鶴                        |             |               | 狀態               |                          | ECI                    | 金額               |               |                               |   |
|                                                                                                    |                                                     | 1               | 0625170148                                                                                                    | 17:11:28 06               | /25/2004                                                 | 2                               | 已轉入請        | 款檔;原授權碼       | ; 027910         |                          | 6                      | 1                |               | 14) AND (18 3 () 3 7 () 4 8 ( |   |
|                                                                                                    |                                                     | 2               | <u>0625171741</u>                                                                                                    | 17:31:29 06               | /25/2004                                                 | 2                               | 已轉入請認       | 款檔;原授權碼       | 031832           |                          | 5                      | 1                | ₩⋿菜           | 女么,幼                          |   |
| 3         0625172849         17:38:07         06           4         0625173122         17:40:37         06 |                                                     |                 | /25/2004                                                                                                    | N/A                       | 授權完成                                                     | ; 授權碼 000                       | 364;請款期限2   | 2004/07/19    | 7                | 1                        | 化对外                    | ガデジル             |               |                               |   |
|                                                                                                    |                                                     |                 | x/25/2004         N/A         授權失敗:(12,25)P.G.系統或特店目前不接受該類信用<br>卡交易           x/25/2004         N/A         授權失敗:(12,25)P.G.系統或特店目前不接受該類信用<br>卡交易 |                           |                                                          |                                 | 7           | 1             | 1 40/月前早         |                          |                        |                  |               |                               |   |
| 5 <u>0625173214</u> 17:41:30 06                                                                             |                                                     |                 |                                                                                                    |                           |                                                          |                                 | 7           | 1             |                  |                          |                        |                  |               |                               |   |
| 6 <u>0625173320</u> 17:42:40 06.                                                                            |                                                     |                 |                                                                                                    |                           |                                                          | 25/2004 N/A 已取消訂單;原授權碼 001255   |             |               |                  |                          | 6                      | 1                |               |                               | 1 |
| 共6筆交易,交易總額:6.00元                                                                                            |                                                     |                 |                                                                                                    |                           |                                                          |                                 |             |               |                  |                          |                        |                  |               |                               |   |

## 帳務後台-轉入請款檔

| 🚈 特店管理系統 - Microsof    | ft Interne  | et Explo | ner                  |                        |              |                 |                      |               |               |                   |              | _         | - B ×    |                 |                   |                |           |                          |         |
|------------------------|-------------|----------|----------------------|------------------------|--------------|-----------------|----------------------|---------------|---------------|-------------------|--------------|-----------|----------|-----------------|-------------------|----------------|-----------|--------------------------|---------|
| 」 檔案(E) 編輯(E) 檢i       | 視(⊻)        | 我的最      | 愛(A) 工具(I)           | 說明(出)                  |              |                 |                      |               |               |                   |              |           |          |                 |                   |                |           |                          |         |
| 」 ቍ上一頁 • ⇒ • 🙆         |             | 3 6      | 建建 國 我的最             | 愛 ③記錄                  | B- 3 0       | • 🗐 »           | 連結 🥑 🦻               | 子機表 🕗 銀訊      | <b>④</b> 郵遞區對 | 號 🕘 🖄             | 公司登記查詢 🤌     | ]OA       |          |                 |                   |                |           |                          |         |
| 地址(D) · 参 https://test | tepos.chi   | inatrust | .com.tw:5443/list_fo | rm.jsp?func_id=48      | I_Action=Cap |                 |                      |               |               |                   | ← 输入中文,      | 直接搜索 🗾 🤅  | ◇移至      |                 |                   |                |           |                          |         |
| Google -               |             | _        | • C 搜尋 •             | 🍻 🛃 選項                 | Ø            |                 |                      |               |               |                   |              |           |          |                 |                   |                |           |                          |         |
| 🥮 中 國<br>Ch            | 信<br>inatru | 託<br>ust |                      |                        |              |                 |                      |               |               |                   |              |           | <u>~</u> |                 |                   |                |           |                          |         |
| 3 訂單查謝                 | - 帳務        | 管理       | 轉入請款檔                |                        |              |                 |                      |               |               | Hell              | o, posadmin# | ¥店管理人員 1  | 您好       |                 |                   |                |           |                          |         |
| ● 数历官理<br>一 批次作業 )     | 36          |          |                      |                        |              |                 |                      |               |               |                   |              |           |          |                 | t. Suite-         | z. z . /       | میں د     |                          |         |
| 1. 授權作業                |             |          |                      |                        |              |                 |                      |               |               |                   |              |           |          |                 |                   |                |           |                          |         |
| ■ 系統設定・                |             | 匯出       |                      |                        |              |                 |                      |               |               |                   | 共3筆資         | 1.● 頁     |          |                 |                   |                |           |                          |         |
| <b>49</b> 【登出】         |             | 項次       | 訂單編號                 | 交易時間                   | 批次!          | s.              |                      | 狀態            |               | 授權主               | - 請款         | 金額        |          | 語教会             | <u>&gt;</u> ∕2012 | <b>Ø</b> /     | 小於 笠於 授權全 | 201                      |         |
|                        |             | 1        | 20060412003          | 09:39:23<br>2006/04/13 | 11           | 授權完成<br>限:2006/ | な:授權碼88<br>105/07    | 39497;請款期     |               | 12                | 12           |           |          |                 | 2 UR              | 1 <b>1</b> - 1 |           | .u <del>R</del>          |         |
|                        |             | 2        | 🗖 <u>testlidm</u>    | 09:42:47<br>2006/04/13 | 11           | 授權完成<br>限:2006/ | な:授權碼40<br>105/07    | 08043;請款期     |               | 99                | 58           |           |          |                 |                   |                |           |                          |         |
|                        |             | 3        | testlidm             | 12:40:53<br>2006/04/13 | 11           | 授權完成<br>限:2006/ | な:授權碼39<br>105/07    | 92062;請款期     |               | 101               | 101          |           |          |                 |                   |                |           |                          |         |
|                        |             |          |                      |                        | ŦM           | 共3筆交級           | 易,請款金額<br>2019       | 頁:212元        | rec=          |                   |              |           |          | 可勾出             | 巽單筆               | 筆耳             | 或全選 要轉入請  | 款檔的交                     | 易       |
|                        | _           |          |                      |                        | 里訳           |                 | 土进                   |               | <u>MEAE</u>   |                   |              |           |          | 並可言             | 周敷                | 書妻             | 个全貊       |                          |         |
|                        | 19          | 吏用説      | 明:                   |                        |              |                 |                      |               |               |                   |              |           |          | <u>лк</u> . 1 Ц | PJIE P            | 19 11          |           |                          |         |
|                        | /           |          |                      |                        |              |                 |                      |               |               |                   |              |           |          |                 |                   |                |           |                          |         |
|                        | 訂           | 軍        | 查詢畫面                 | 前轉入詞                   | 款檔本          | 园               |                      |               |               |                   |              |           |          |                 |                   |                |           |                          |         |
|                        | 僅           | 會        | 列出『『                 | 「以轉入                   | 請款格          | 皆旧轉             | 未轉                   | 入請款檔          | シ交            | 易。                |              |           |          |                 |                   |                |           |                          |         |
|                        | 項》          | <u>۶</u> | 訂單編號                 |                        | 交易時間         |                 | 批次<br>號碼             |               |               |                   | 狀態           |           |          | ECI             | 金額                |                |           |                          |         |
|                        | 1           | 0        | 625170148            | 17:1                   | 1:28 06/     | 25/2004         | 2                    | 已轉入請款構        | 當;原授          | 8權碼               | 027910       |           |          | 6               | 1                 |                |           |                          |         |
| ٤                      | 2           | 0        | 625171741            | 17:3                   | 1:29 06/     | 25/2004         | 2                    | 已轉入請款相        | 檔;原根          | §權碼               | 031832       |           |          | 5               | 1                 |                |           |                          |         |
|                        | 3           | 0        | 6 <u>25172849</u>    | 17:3                   | 8:07 06/     | 25/2004         | N/A                  | 授權完成;持        | 授權碼           | 0003              | 64;請款期       | 限2004/07/ | /19      | 7               | 1                 |                |           |                          |         |
|                        | 4           | 0        | <u>525173122</u>     | 17:4                   | 0:37 06/     | 25/2004         | N/A                  | 授權失敗:(<br>卡交易 | (12,25)H      | /.G.系             | 統或特店目        | 前不接受該     | 類信用      | 7               | 1                 |                |           | 0.12 (m. jon (m. a.). a. | 1.048.4 |
|                        | 5           | 0        | 625173214            | 17:4                   | 1:30 - 06/   | 25/2004         | N/A                  | 授權失敗:(<br>卡交易 | (12,25)P      | <sup>)</sup> .G.系 | 統或特店目        | 前不接受該     | 類信用      | 7               | 1                 |                | 中         | 長務系統<br>專入請款相            | 當       |
|                        | 6           | 0        | 625173320            | 17:4                   | 2:40 06/     | 25/2004         | N/A                  | 已取消訂單         | ;原授權          | 顧碼 〔              | 001255       |           |          | 6               | 1                 |                |           |                          |         |
|                        |             |          |                      |                        |              | ŧ               | ŧ <mark>6</mark> 筆交₹ | 易,交易總額        | i 6.00        | п                 |              |           |          |                 |                   |                |           |                          |         |
|                        |             | _        |                      |                        |              |                 |                      |               |               |                   |              |           |          |                 |                   | -              |           |                          |         |

1.00

### 帳務後台-轉出請款檔

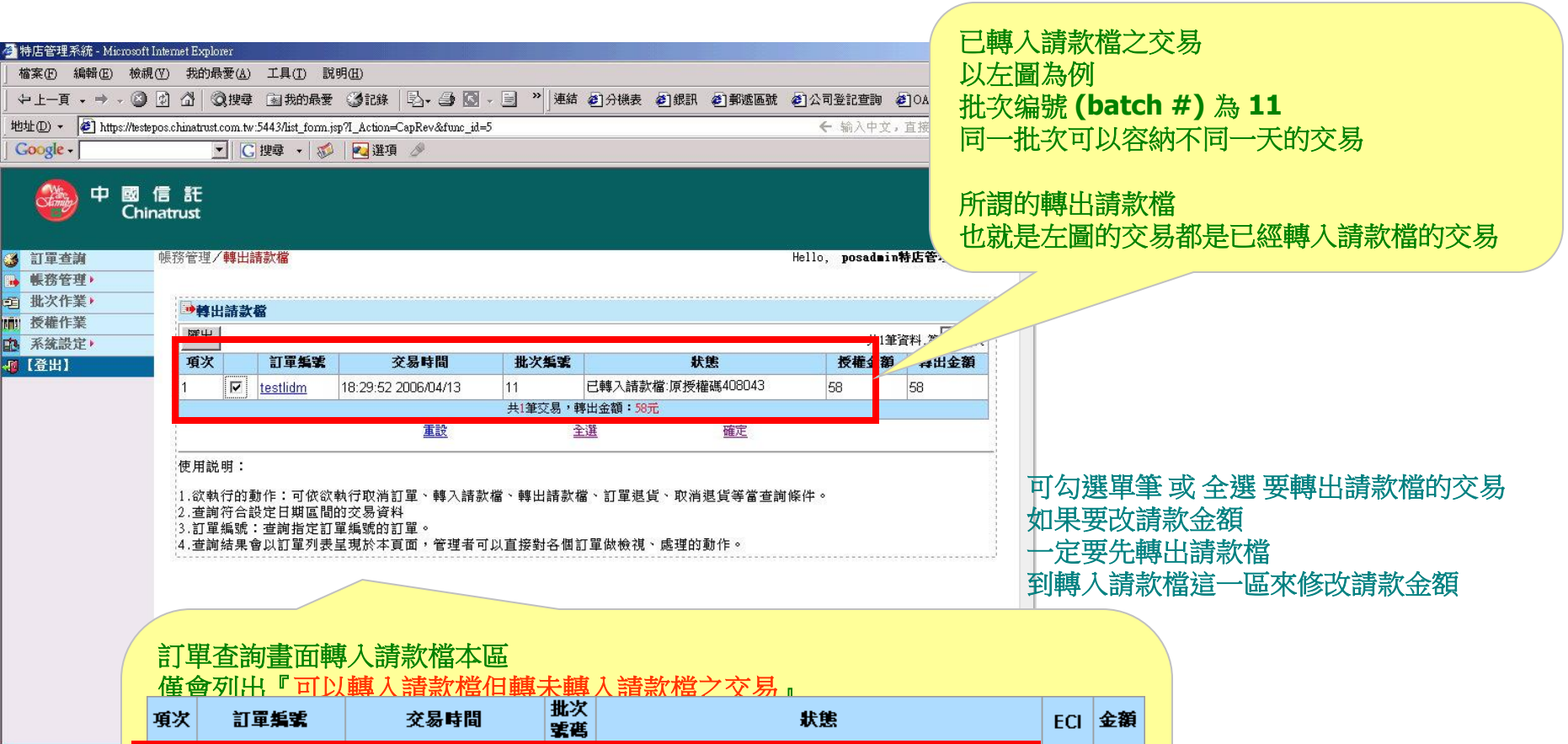

1 10

2 0

3 0

4 10

| 625170148       17:11:28       06/25/2004       2       已轉入請款檔;原授權碼 027910       6       1         625171741       17:31:29       06/25/2004       2       已轉入請款檔;原授權碼 031832       5       1         625172849       17:38:07       06/25/2004       2       已轉入請款檔;原授權碼 000364;請款期限2004/07/19       7       1         625173122       17:40:37       06/25/2004       N/A       授權失敗: (12,25)P.G.系統或特店目前不接受該類信用<br>卡交易       7       1         625173214       17:41:30       06/25/2004       N/A       授權失敗: (12,25)P.G.系統或特店目前不接受該類信用<br>卡交易       7       1         625173214       17:41:30       06/25/2004       N/A       授權失敗: (12,25)P.G.系統或特店目前不接受該類信用<br>卡交易       7       1         625173214       17:42:40       06/25/2004       N/A       授權失敗: (12,25)P.G.系統或特店目前不接受該類信用<br>卡交易       7       1         625173215       17:42:40       06/25/2004       N/A       授權失敗: (12,25)P.G.系統或特店目前不接受該類信用<br>卡交易       6       1 |                  |          |            |                    |                                       |   |   |
|----------------------------------------------------------------------------------------------------|------------------|----------|------------|--------------------|---------------------------------------|---|---|
| 625171741       17:31:29       06/25/2004       2       已轉入請款檔;原授權碼 031832       5       1         625172849       17:38:07       06/25/2004       N/A       授權完成;授權碼 000364;請款期限2004/07/19       7       1         625173122       17:40:37       06/25/2004       N/A       授權失敗: (12,25)P.G.系統或特店目前不接受該類信用<br>卡交易       7       1         625173214       17:41:30       06/25/2004       N/A       授權失敗: (12,25)P.G.系統或特店目前不接受該類信用<br>卡交易       7       1         625173214       17:41:30       06/25/2004       N/A       授權失敗: (12,25)P.G.系統或特店目前不接受該類信用<br>卡交易       7       1         625173214       17:42:40       06/25/2004       N/A       授權失敗: (12,25)P.G.系統或特店目前不接受該類信用<br>卡交易       7       1         625173320       17:42:40       06/25/2004       N/A       授取消訂單;原授權碼 001255       6       1         共時筆家, 交易總額: 6.00元                                                                                                | 625170148        | 17:11:28 | 06/25/2004 | 2                  | 已轉入請款檔;原授權碼 027910                    | 6 | 1 |
| 625172849       17:38:07 06/25/2004       N/A 授權完成;授權碼 000364;請款期限2004/07/19       7       1         625173122       17:40:37 06/25/2004       N/A 授權失敗:(12,25)P.G.系統或特店目前不接受該類信用<br>卡交易       7       1         625173214       17:41:30 06/25/2004       N/A 授權失敗:(12,25)P.G.系統或特店目前不接受該類信用<br>卡交易       7       1         625173214       17:41:30 06/25/2004       N/A 授權失敗:(12,25)P.G.系統或特店目前不接受該類信用<br>卡交易       7       1         62517320       17:42:40 06/25/2004       N/A 已取消訂單;原授權碼 001255       6       1         共6筆交易,交易總額: 6.00元                                                                                                    | <u>625171741</u> | 17:31:29 | 06/25/2004 | 2                  | 已轉入請款檔;原授權碼 031832                    | 5 | 1 |
| 625173122       17:40:37 06/25/2004       N/A       授權失敗: (12,25)P.G.系統或特店目前不接受該類信用<br>卡交易       7       1         625173214       17:41:30 06/25/2004       N/A       授權失敗: (12,25)P.G.系統或特店目前不接受該類信用<br>卡交易       7       1         625173204       17:42:40 06/25/2004       N/A       授權失敗: (12,25)P.G.系統或特店目前不接受該類信用<br>卡交易       7       1         625173320       17:42:40 06/25/2004       N/A       E取消訂單; 原授權碼 001255       6       1         +6筆交易,交易總額: 6.00元                                                                                                    | 625172849        | 17:38:07 | 06/25/2004 | N/A                | 授權完成;授權碼 000364;請款期限2004/07/19        | 7 | 1 |
| 625173214       17:41:30 06/25/2004       N/A       授權失敗:(12,25)P.G.系統或特店目前不接受該類信用<br>卡交易       7       1         625173320       17:42:40 06/25/2004       N/A       已取消訂單;原授權碼 001255       6       1         +安易         ###################################                                                                                                    | 625173122        | 17:40:37 | 06/25/2004 | N/A                | 授權失敗:(12,25)P.G.系統或特店目前不接受該類信用<br>卡交易 | 7 | 1 |
| 625173320       17:42:40       06/25/2004       N/A       已取消訂單;原授權碼       001255       6       1         共6筆交易,交易總額: 6.00元                                                                                                    | <u>625173214</u> | 17:41:30 | 06/25/2004 | N/A                | 授權失敗:(12,25)P.G.系統或特店目前不接受該類信用<br>卡交易 | 7 | 1 |
| 共6筆交易,交易總額:6.00元                                                                                                    | 625173320        | 17:42:40 | 06/25/2004 | N/A                | 已取消訂單;原授權碼 001255                     | 6 | 1 |
|                                                                                                    |                  |          | 共          | <mark>6筆交</mark> 4 | 易,交易總額:6.00元                          |   |   |

帳務系統 轉出請款檔

#### 帳務後台-批次結帳

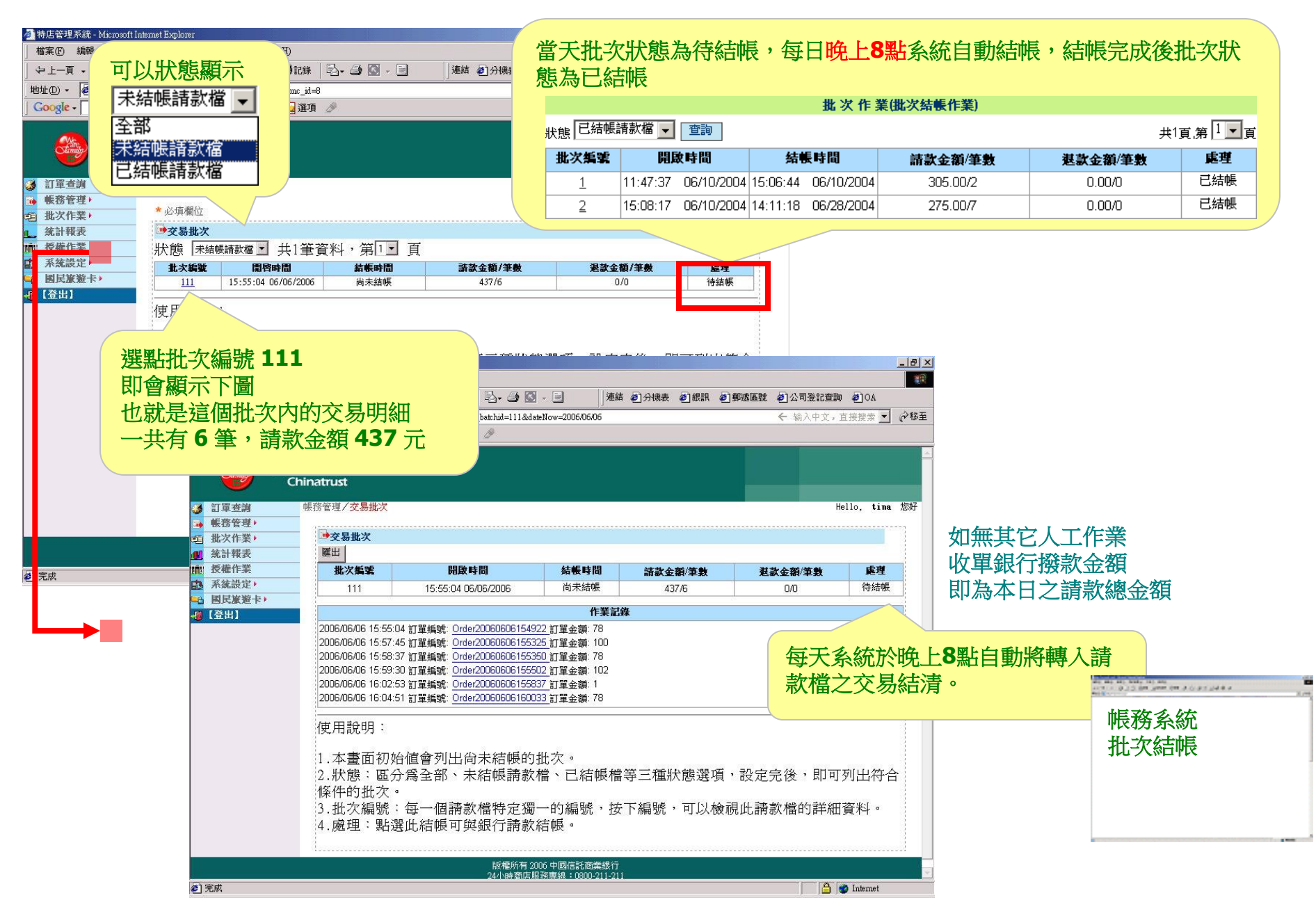

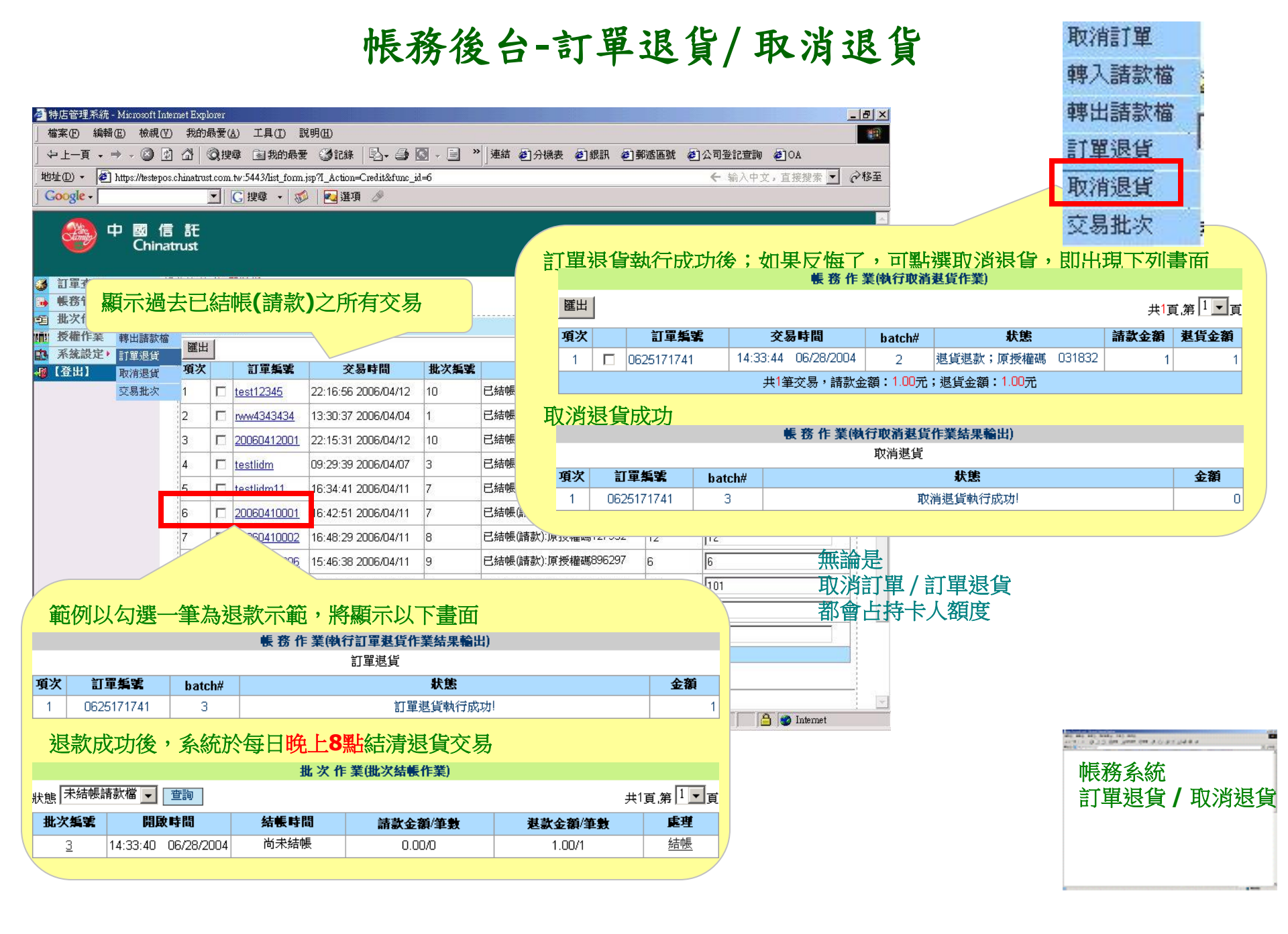

## 帳務後台-統計報表

| 🚰 特店管理系統 - Micros | soft Internet Explorer                                          |                                       |                          | <u>∎×</u>                                |
|-------------------|-----------------------------------------------------------------|---------------------------------------|--------------------------|------------------------------------------|
| │ 檔案(E) 編輯(E) 札   | 檢視(V) 我的最愛(A) 工具(I) 說明(H)                                       |                                       |                          |                                          |
| 」⇔上一頁・⇒・(         | 🗿 🖸 🖄 🛛 🛛 複搜尋 🔹 我的最爱 🍼 記錄 🛛 🖏 🔂 🖉 🖉 🖉                           | ] 連結 20 分機表 20 銀訊 20 勇                | 速區號 🙆 公司登記查詢 🌒 OA        |                                          |
| 地址① · 🖉 https://  | testepos.chinatrust.com.tw:5443/StatisticsResult.jsp?func_id=12 |                                       | 🗲 输入中文,直接搜索 💌 🤅          | > 8 至                                    |
| Google -          | 💽   💽 搜尋 🔸 🚿   🛃 選項 🤌                                           |                                       |                          |                                          |
| Ф                 | 國 信 託<br>Chinatrust                                             |                                       |                          |                                          |
| 🎯 訂單查詢            | 統計報表                                                            |                                       | Hello, <b>posadmin</b> 🔅 | THE                                      |
| 🔒 帳務管理            | * 公店棚份                                                          |                                       |                          |                                          |
| □ 批次作業・           |                                                                 |                                       |                          |                                          |
| <b>。</b> 就計報表     |                                                                 |                                       |                          |                                          |
| 10 10 mm 下来       | 查詢期間:自 2006 ▼ 年 06 ▼ 月 06 ▼ 日~ 2006 ▼                           | 年 06 1月 06 1日                         |                          |                                          |
| ■ 國民旅遊卡 >         | ──                                                              | 間 🗌 依批次結帳時間 🔲 依訂單取消時間                 | _                        |                                          |
|                   | 全選                                                              | 取消                                    |                          |                                          |
|                   | l                                                               |                                       |                          |                                          |
|                   |                                                                 |                                       | 統計                       | 報表可供帳務人員做簡易分析                            |
|                   | 可選定日期區間,並勾選查詢條件                                                 | - (以下範例為全選並按                          | 下確定)                     | 出 csv 檔,用 MS-Excel 讀取                    |
|                   | 匯出 統計分析報表(查詢範圍自                                                 | 10:00:00 06/10/2004~23:59:59 06/28/20 | 04)                      |                                          |
|                   | 統計項目                                                            | 統計金額                                  | 統計筆數                     |                                          |
|                   | <u>依訂單訂購時間統計(期間總筆數</u> ):                                       | 750.00                                | 14                       |                                          |
|                   | <u>依授權時間統計</u> :                                                | 1.00                                  | 1                        |                                          |
|                   | <u>依授權失敗時間統計</u> :                                              | 168.00                                | 3                        |                                          |
|                   | <u>依結帳時間統計</u> :                                                | 580.00                                | 9                        |                                          |
|                   | <u>依轉入請款檔時間統計</u> :                                             | 580.00                                | 9                        | 20 00 00 00 00 00 00 00 00 00 00 00 00 0 |
|                   | <u> </u>                                                        | 1.00                                  | 1                        | * * * * * * * * * * * * * * * * * * *    |
| ② 完成              |                                                                 |                                       | itemet                   | ● 帳務系統                                   |
|                   |                                                                 |                                       |                          | 統計報表                                     |

## 帳務後台-授權作業

| 🏄 特店管理系統 - Microso:            | ft Internet Explorer  |                                   |                           |                                          |              |                                         |
|--------------------------------|-----------------------|-----------------------------------|---------------------------|------------------------------------------|--------------|-----------------------------------------|
| │ 檔案 E) 編輯 E) 檢                | 視(型) 我的最愛             | (A) 工具(I) 說明(H)                   |                           |                                          |              |                                         |
| 」 ⇔ 上一頁 → ⇒ → 🙆                | ) 🗹 🖄 🤇 🕸             | 韓 函我的最爱 ③記錄                       | B- 3 🛛 - 🗖 🐂              | <sup>注論</sup> 2 分機表 2 銀訊 2 郵遞區號 2 公司登記查詢 | AO 🚯         |                                         |
| 地址D · @ https://tes            | stepos.chinatrust.com | n.tw:5443/paymentForm.jsp?func_id | =13                       | ← 输入中                                    | 文,直接搜索 ▼     |                                         |
| Google -                       | <u> </u>              | 🖸 搜尋 🔹 💯 📕 💆 選項                   |                           |                                          |              |                                         |
| 🥮 中 國<br>Ch                    | 信 話<br>iinatrust      |                                   |                           |                                          | <u>*</u>     |                                         |
| 🥶 訂單查詢                         | 授權作業                  |                                   |                           | Hello, <b>posad</b>                      | ■in特店管理人員 您好 |                                         |
| ● 帳務管理                         |                       |                                   |                           |                                          |              |                                         |
| E 3401F未 7                     | <b>嘎</b> 授權作          | 業                                 |                           |                                          |              |                                         |
| ▲ 系統設定 >                       | 3                     | 進行授權作業                            |                           |                                          |              |                                         |
|                                |                       | 訂單編號                              | 0000004433e               | 124                                      |              |                                         |
|                                |                       | 訂單金額                              | 台幣                        | ]                                        |              |                                         |
|                                |                       | 16碼信用卡號                           |                           | ]- []                                    |              |                                         |
|                                |                       | 3碼信用卡檢查碼                          |                           |                                          |              |                                         |
|                                |                       | 信用卡到期日                            | 04 ▼月 06                  | ▼年 【諸依照卡片格式設定】                           |              |                                         |
|                                |                       | 是否轉入請款檔                           | <ul> <li>●是 C否</li> </ul> |                                          | 本功能為 (optic  | onal)                                   |
|                                |                       | 特店交易明細說明                          | ſ                         |                                          | 可由特店人員自      | 行鍵入消費者的信用卡卡號                            |
|                                |                       | 5848                              |                           |                                          |              |                                         |
|                                |                       | 女王號證碼                             |                           |                                          | ** 本功能建議由    | 銀行另開 Terminal ID 配合                     |
|                                |                       |                                   | 【諸務必核對信用卡號                | 付費確認鈕<br>就及有效期限,正確後期。                    | 有助於區別交易      | 來源                                      |
|                                |                       |                                   |                           |                                          |              |                                         |
| 🗿 https://testepos.chinatrust. | com.tw:5443/payme     | ntForm.jsp                        | 入上述相關資                    | 新,並按『付費確認鈕』                              |              |                                         |
|                                |                       | 信用卡線上刷                            | 卡結果                       |                                          |              |                                         |
|                                |                       |                                   | 来信は認定で                    | 00000010 05010                           |              | 7-2 - 2 - 2 - 2 - 2 - 2 - 2 - 2 - 2 - 2 |
|                                |                       |                                   | 阿切司車編號·                   |                                          |              |                                         |
|                                |                       |                                   | SSL父易序號:                  | 47E8DF4000001775000_00000040e05849       |              | 收份系統                                    |
|                                |                       |                                   | 授權結果:                     | 元成                                       |              | 授權作業                                    |
|                                |                       |                                   | 授權時間:                     | Mon Jun 28 17:43:40 2004                 |              |                                         |
|                                |                       |                                   | 授權碼:                      | 028686                                   |              |                                         |
|                                |                       |                                   | 授權金額:                     | 台幣:1.00*                                 |              |                                         |
|                                |                       |                                   |                           |                                          |              |                                         |

# 帳務後台-系統設定

| 🚰 特店管理系統 - Microsoft Internet Explorer                                                                                                    |                                       |                      |                    | B ×                    |                                                                                                    |  |  |  |  |
|----------------------------------------------------------------------------------------------------|---------------------------------------|----------------------|--------------------|------------------------|----------------------------------------------------------------------------------------------------|--|--|--|--|
| ▲ 檔案 (P) 編輯 (E) 檢視 (V) 我的最愛 (A) 工具                                                                                                    | I) 說明(H)                              |                      |                    | - <b>1</b>             |                                                                                                    |  |  |  |  |
|                                                                                                    | 約最愛 ③記錄   込- 🥥 🖸 - 🗐                  | 連結 20 分機表 20 銀訊 20 第 | 郵遞區號 《日公司登記查詢 《日OA |                        |                                                                                                    |  |  |  |  |
| 地址 @ ▼ 输入中文,直接搜索 ▼                                                                                                    |                                       |                      |                    |                        |                                                                                                    |  |  |  |  |
| Google + C 搜尋                                                                                                    | ▼  ⑳   Ⅶ 迸項  ↗                        |                      |                    |                        |                                                                                                    |  |  |  |  |
| 中國信託<br>Chinatrust                                                                                                    |                                       |                      | Hello, posad∎in %  | ● 授權頁管理<br>可由特店人<br>财子 | !(optional)<br>員設定付款頁面並上傳<br>了頁面與特店網站風格相符                                                                                                    |  |  |  |  |
| <ul> <li>● 些+====</li> <li>● 帳務管理,</li> <li>● 批次作業,</li> <li>● 盒 批求作業,</li> <li>● 盒 批求作業</li> <li>● 優務管理,</li> <li>● 優務管理,</li> <li>● 優務理,</li> <li>● 優務理,</li> <li>● 優務理,</li> <li>● 優務理,</li> <li>● 優務理,</li></ul> | 系統設定有左列五種                             | 功能 <b>(</b> 授權頁管理    | 為加值服務,即網頁          | 自制上傳)                  |                                                                                                    |  |  |  |  |
| <b>小 系統設定</b> ・ 壓碼設定                                                                                                    |                                       |                      |                    |                        |                                                                                                    |  |  |  |  |
|                                                                                                    | 壓碼設定                                  | 黑名單設定                | 授權頁管理              | 密碼維護                   | 使用者管理                                                                                                    |  |  |  |  |
|                                                                                                    | 利用MAC壓碼                               | 特店可以三種               | 加值功能               | 可更改密碼                  | Posadmin                                                                                                    |  |  |  |  |
| 我们们又推具                                                                                                    | <b> </b>                              | <b>力式設定信用</b>        | 依手冊將付款頁            | 家碑录卡达                  | 的權限可以                                                                                                    |  |  |  |  |
| 了碼變更                                                                                                    | 與系統雙回的<br>論證                          | 卡黑名单                 | 面上傳                | 6個字元                   | 針對 貴公                                                                                                    |  |  |  |  |
| RL使用者管理                                                                                                    | 1. 產出厭碼值                              | 1.輸入卡號               | 即 hidden 參數        | ·<br>· <b>60</b> 天内需   | 司的同事新<br>  婚帳號與權                                                                                                    |  |  |  |  |
|                                                                                                    | - 庄山庄嶋正<br>│<br>】田忞⊬的厨                | 2. 輸入本系統             | 中的 customize       | 更換密碼                   | 限                                                                                                    |  |  |  |  |
|                                                                                                    | ————————————————————————————————————— | 工的唯一值<br>XID (也就是    | =0 不使用             | 密碼 5 次內                |                                                                                                    |  |  |  |  |
|                                                                                                    | 壓碼                                    | 某筆訂單的卡               | =1 繁體中文畫面          | 不能重覆                   |                                                                                                    |  |  |  |  |
|                                                                                                    |                                       | 號)                   | =2 簡體中文畫面          |                        |                                                                                                    |  |  |  |  |
| [2] https://testepos.chinatrust.com.tw:5443/compress_c                                                                                                    |                                       | 3.依本系統格              | =3 使用英文版本          |                        |                                                                                                    |  |  |  |  |
|                                                                                                    |                                       | 易之信用卡卡               | =4 使用日文版本          |                        | and all all have been been a to pay both a state of the second second se |  |  |  |  |
|                                                                                                    |                                       | 號列表                  | =5 其它語言            |                        | 帳務系統<br>系統設定                                                                                                    |  |  |  |  |
|                                                                                                    |                                       |                      |                    |                        |                                                                                                    |  |  |  |  |
|                                                                                                    |                                       |                      |                    |                        |                                                                                                    |  |  |  |  |

.....

111

4

# 帳務後台-黑名單設定

| 特店管理系統 - Mic<br>檔案(P) 編輯(P)                                                                                                    | nosoft Inter<br>檢視(V) | met Explore<br>我的最多             | x<br>愛(A) 工具(T) 説明(H)                                              |                                                 |                                                                                                    |                                    | 訂單查論                                  | <b>肖 帳務</b> 君                          | 系统 統計報表                               | え 授権作業                                   | 系統設定登出 |
|----------------------------------------------------------------------------------------------------|-----------------------|---------------------------------|--------------------------------------------------------------------|-------------------------------------------------|----------------------------------------------------------------------------------------------------|------------------------------------|---------------------------------------|----------------------------------------|---------------------------------------|------------------------------------------|--------|
|                                                                                                    | . 🕲 🕅                 | 30                              | 搜查 副我的最爱 🔇                                                         | 11# B. A 0 . 9                                  | ≫ 連結 ▲ 分機表 ▲ 創銀訊 4                                                                                           | á.                                 |                                       |                                        |                                       |                                          |        |
| 地址(D) + @Thttp:                                                                                                    | ://testenos.          | chinatrust co                   | om tw:5443/blacklist.isp?func                                      | id=16                                           |                                                                                                    | 系統設定                               | 黑名單設定                                 | 授權頁管                                   | 理  密碼維護                               |                                          |        |
| Google -                                                                                                    |                       |                                 | 🖸 搜尋 🔹 🚿   🜠                                                       |                                                 |                                                                                                    |                                    |                                       |                                        |                                       |                                          |        |
| <ul> <li>○</li> <li>○</li> <li>●</li> <li>●</li></ul> | 國信<br>Chinat          | 託<br>trust<br>統設定/              | 黑名單設定<br>軍設定                                                       |                                                 |                                                                                                    | Hello                              | , posadmin特店管理人<br>共0筆,第 <b>▼</b> 頁/ታ |                                        |                                       |                                          |        |
| · · · · · · · · · · · · · · · · · · ·                                                                                                    | 调變更                   |                                 |                                                                    | 卡號                                              |                                                                                                    | 備                                  | 註欄                                    | 14                                     | 金柳」                                   |                                          |        |
| URI                                                                                                    | 使用者管                  | 7理 ▶                            | <ul> <li>● 輸入卡號:</li> <li>「輸入訂單的POSXID:</li> <li>「上傳檔案:</li> </ul> | 瀏覽 ]                                            |                                                                                                    | 風險狀 <mark>;:「</mark>               | 為卡 🔽 新地                               |                                        |                                       |                                          |        |
|                                                                                                    |                       | 使用說明<br>1.查詢出<br>2.輸入方<br>3.上傳檔 | ]:<br> 該特店所設定的黑名單卡<br> 式可分三種方式,輸入卡<br> 案格式利用":"分隔,第                | ☆ 也可以用格<br>************************************ | 諸案直接上傳,格<br>■ list - 記事本<br>檔案(E) 編輯(E) 格式<br>1111222233334444:測<br>2222333344445555:盜<br>3333444455556666:備 | 式為<br>(@) 檢視(V)<br>(試卡<br>刷<br>註測試 | 說明(出)                                 | 黑名單語<br>1.可單筆<br>2.可以交<br>3.以本系        | 设定方式<br>筆輸入 16 碼信<br>定易於本系統<br>系統手冊之規 | 訂用卡卡號<br>的 <b>xid</b> 輸入<br>格上傳卡號        | 列表     |
|                                                                                                    |                       |                                 |                                                                    |                                                 |                                                                                                    |                                    |                                       | 如此———————————————————————————————————— | <b>杯,系统</b> 在消                        | <b>費老齢</b> 入卡                            | 號後     |
| é]                                                                                                    | 已輸                    | 入的                              | 黑名單卡號                                                              |                                                 | 4碼方式顯示                                                                                                    |                                    | 1 🖂 🚵 THEFTER                         | 即會於有                                   | 前本系統阻攔                                | ,而不會至                                    | 銀行取授權  |
|                                                                                                    | 卡號黑名單                 | 軍列表                             |                                                                    |                                                 | 目前有2個卡號資料                                                                                                    |                                    |                                       |                                        |                                       | 바닥 곳서                                    | A. ht. |
|                                                                                                    | 编號 卡號                 |                                 |                                                                    |                                                 | 備註欄                                                                                                    |                                    |                                       |                                        |                                       | 11 11 11 11 11 11 11 11 11 11 11 11 11   | 家統     |
|                                                                                                    | 1 4444                | 455*****777                     | 7                                                                  |                                                 | 偽卡<br>                                                                                                    |                                    |                                       |                                        |                                       | 黒名 二 二 二 二 二 二 二 二 二 二 二 二 二 二 二 二 二 二 二 | 1甲設定   |
|                                                                                                    | 2 5555                | 566******888                    | 38                                                                 |                                                 | 拒付 删除                                                                                                    |                                    |                                       |                                        |                                       |                                          |        |
|                                                                                                    | 3 0 <b>#</b>          | 輸入卡號:[<br>輸入訂單的F<br>上傳檔案:[      | POSXID :                                                           | 劉寬                                              | 風險狀態: 【偽卡 🔽 新陰                                                                                               |                                    |                                       |                                        |                                       |                                          |        |

## 帳務後台-授權頁上傳

| 特店管理系統 - Micross     | oft Internet Explorer                   |                                                                                                    |                             |               |                      |                    | _ 8 ×       |
|----------------------|-----------------------------------------|----------------------------------------------------------------------------------------------------|-----------------------------|---------------|----------------------|--------------------|-------------|
| 檔案(正) 編輯(正) 核        | (視(型) 我的最愛(A) 工具(工) 診                   | (明(H)                                                                                                    |                             |               |                      |                    |             |
| ~上一頁 → → → 🧯         | 3 🔄 🖓 🔍 搜尋 🗟 我的最多                       | : ③記錄   图- 。                                                                                                    | 9 🖸 - E                     | 連結 🥙 分機表 🧯    | 白銀訊 白郵遞區號            | ②公司登記查詢            | Ø OA        |
| 归止(D) マ 🙋 https://te | stepos.chinatrust.com.tw:5443/authPage. | jsp?func_id=17                                                                                                    |                             | 12            |                      | ← 输入中文,重           | [接搜索 ▼ ∂移至  |
| Google -             | ▼ C 搜尋 ・ 🚿                              | 🔁 選項 🌛                                                                                                    |                             |               |                      |                    |             |
|                      |                                         |                                                                                                    |                             |               |                      |                    |             |
| <b>2</b>             | 國信託                                     |                                                                                                    |                             |               |                      |                    |             |
|                      | Chinatrust                              |                                                                                                    |                             |               |                      |                    |             |
| 訂聞者謝                 | 系統設定/客製化授權百                             |                                                                                                    |                             |               |                      | Hello.             | posadmin 燃好 |
| (1) 年三時              |                                         |                                                                                                    |                             |               |                      |                    |             |
| 批次作業                 | * 必填欄位                                  |                                                                                                    |                             |               |                      |                    |             |
| 統計報表                 |                                         |                                                                                                    |                             |               |                      |                    |             |
| 授權作業                 |                                         |                                                                                                    |                             |               | 金石山田二十一              | 表现全主要有方则           |             |
| 系統設定                 |                                         |                                                                                                    | 上傳客製化                       | 授權網頁          | <u>申记[7]71王;24</u> 1 | <u>#N(1] #8(7)</u> | 1           |
| 國民旅遊卡                |                                         |                                                                                                    | 22                          |               |                      |                    |             |
| 【登出】                 | 使用中的容製化授權頁                              | <b>面</b>                                                                                                    |                             |               |                      |                    |             |
|                      | 授權頁樣語言版本                                | 上線時間                                                                                                    |                             |               | 預                    | 覽 下線               |             |
|                      | 送審中的容製化授權頁                              | 面                                                                                                    |                             |               |                      |                    |             |
|                      | 授權頁樣語言版本                                | 上傳時間                                                                                                    | 目前狀態                        | 備註            | 預                    | <b>夏</b> ■除        |             |
|                      | 医古尔姆化物理支工具                              | 1                                                                                                    |                             | 1997-99979    |                      | non Largado        |             |
|                      | 歴史各製化授催貝面列                              | し、約時間                                                                                                    |                             | 工物业用          |                      | <b>56 7</b> #      |             |
|                      | 这種具体語言版平                                | 工物时间                                                                                                    |                             | 「物啦」          | B                    |                    |             |
|                      | 使用說明:                                   |                                                                                                    |                             |               |                      |                    |             |
|                      | 1.功能:上傅刷卡機的%                            | 劉化網頁設定。                                                                                                    |                             |               |                      |                    |             |
|                      | 2. 樣版型態: 可以設定額                          | 系繁體中交、簡體中交<br>(愛)」」書 14.65世界                                                                                                    | 、英文、或日文。                    | <b>T</b> T 0. |                      |                    |             |
|                      | 3.上時相見・上時相見が                            | S為.ntmist.ntmly個身                                                                                                    | を恰巧 、編碼化別定し                 | 1F-8 °        |                      |                    |             |
|                      |                                         |                                                                                                    |                             |               |                      |                    |             |
|                      |                                         |                                                                                                    |                             |               |                      |                    |             |
|                      |                                         |                                                                                                    |                             |               |                      |                    |             |
|                      |                                         | He HT                                                                                                    | ((方 000/ 中国))               | 医脊髓炎          |                      |                    |             |
|                      |                                         | 5反1推<br>24小日                                                                                                    | 所有2000 中國信託。<br>時商店服務專線:080 | 0=211-211     |                      |                    |             |
|                      |                                         | and the second second se |                             |               |                      | A                  | Internet    |
|                      |                                         |                                                                                                    |                             |               |                      | 1 10 10            | - internet  |

#### 利用標籤方式自制上傳網頁 <\$FORM\_BEGIN\$>

#### 下面幾個參數是 optional, 如要顯示就要傳遞以下參數

<**\$MerchantName\$>顯示特店名稱** <**\$MerchantID\$>**顯示特店代碼 <**\$lidm\$>**顯示訂單編號 <**\$merID\$>**顯示特店號碼 <**\$purchAmt\$>**顯示交易金額 <**\$currency\$>**顯示交易幣別 <**\$amtExp\$>**顯示金額指數 <**\$AuthResURL\$**>顯示回返網頁 <**\$AutoCap\$>**顯示是否自動結帳

<mark>以下為必要參數</mark> <**\$pan\$**>信用卡卡號 <**\$cvc2\$**>末三碼

#### <**\$FORM\_END\$**>

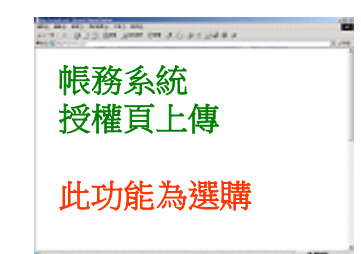

## 帳務後台-密碼維護

| 🚰 特店管理系統 - Microsoft                                                                                                    | Internet Explorer                                                  |                                                                                                    |
|----------------------------------------------------------------------------------------------------|--------------------------------------------------------------------|----------------------------------------------------------------------------------------------------|
| 」 檔案(F) 編輯(E) 檢視                                                                                                    | (Y) 我的最愛(A) 工具(D) 説明(B)                                            |                                                                                                    |
| 」 ⇔ 上一頁 → → → 🙆                                                                                                    | 2 🕜 Q 搜尋 函我的最爱 ③記錄 🔁 - 🎒 🖸 - 📄 🗍 連結 包 分機表 包 銀訊 包 郵遞區號 包 公司登記查詢     | AO (Second Second Secon |
| 地址① - 🙋 https://teste                                                                                                    | pos.chinatrust.com.tw:5443/change_user_pwd.jsp?func_id=18 🗧 输入中文,直 | 接搜索 🗾 🧼移至                                                                                                    |
| Google -                                                                                                    | 🗾 🖸 搜尋 👻 🤯 🦉                                                       |                                                                                                    |
| or and a set of the set of the s | )信 託<br>hinatrust                                                  |                                                                                                    |
| 3 訂單查謝                                                                                                    | 系統設定/密碼變更 Hello,                                                   | posadmin 您好                                                                                                    |
| ● 帳務管理                                                                                                    | * 必·填欄位                                                            |                                                                                                    |
| 语 50.7F来,<br>n 統計報表                                                                                                    |                                                                    |                                                                                                    |
| 前: 授權作業                                                                                                    | 登入ID: posadmin                                                     |                                                                                                    |
| ▲ 系統設定 ▶                                                                                                    | 使用者名稱: posadmin                                                    |                                                                                                    |
| 国民旅遊卡・                                                                                                    | * · · · · · · · · · · · · · · · · · · ·                            |                                                                                                    |
|                                                                                                    | * 重複密碼:                                                            |                                                                                                    |
|                                                                                                    | 屋原 確定                                                              |                                                                                                    |
|                                                                                                    |                                                                    | 密碼維護                                                                                                    |
|                                                                                                    |                                                                    | 可更改密碼                                                                                                    |
|                                                                                                    |                                                                    | 1.密碼需大於6個字元                                                                                                    |
|                                                                                                    |                                                                    | 2.60 天內需更換密碼                                                                                                    |
|                                                                                                    |                                                                    | 3.密碼 5 次內不能重覆                                                                                                    |
|                                                                                                    | 版權所有 2006 中國信託商業銀行<br>24小時商店服務專線:0800-211-211                      | V                                                                                                    |
| ② 完成                                                                                                    |                                                                    | ) Internet                                                                                                    |

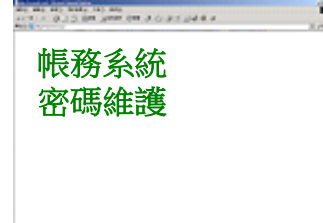